# Navodila za uporabo RMx621 / FML621

Modul PROFINET ("spojnik PROFINET") od verzije V3.03.01

Povezava naprave RMx621 / FML621 v omrežje PROFINET prek serijskega vmesnika RS485 z uporabo zunanjega modula (HMS AnyBus Communicator za naprave PROFINET)

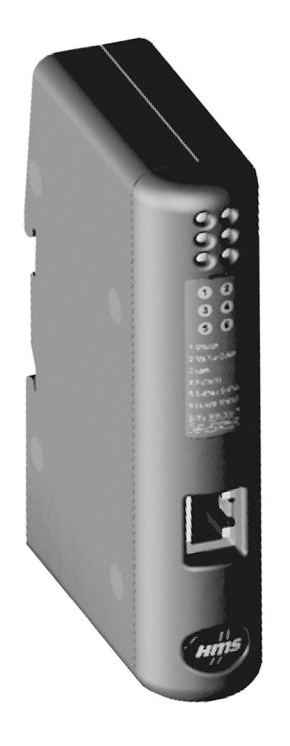

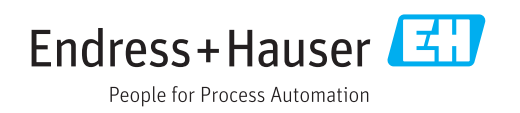

## Kazalo vsebine

| 1                                      | Splošne informacije                                                                                                    | . 4                                    |
|----------------------------------------|----------------------------------------------------------------------------------------------------|----------------------------------------|
| 1.1<br>1.2<br>1.3<br>1.4<br>1.5<br>1.6 | Poškodbe med prevozom                                                                                                    | . 4<br>4<br>. 4<br>. 5<br>. 5          |
| 2                                      | Vgradnja                                                                                                    | . 6                                    |
| 2.1<br>2.2<br>2.3<br>2.4<br>2.5<br>2.6 | Opis funkcije                                                                                                    | . 6<br>. 7<br>. 7<br>. 7<br>. 8<br>. 8 |
| 3                                      | Prevzem v obratovanje                                                                                                    | . 9                                    |
| 3.1<br>3.2<br>3.3<br>3.4               | Konfiguracija naprave RMx621 / FML621<br>Konfiguracija spojnika PROFINET Pravila za poimenovanje naprave Indikatorji stanja                                       | 9<br>10<br>15<br>15                    |
| 4                                      | Procesni podatki                                                                                                    | 17                                     |
| 4.1<br>4.2                             | Splošne informacije                                                                                                    | 17<br>17                               |
| 5                                      | Združitev z omrežjem PROFINET                                                                                                    | 18                                     |
| 5.1<br>5.2<br>5.3                      | Dostopna točka naprave (DAP)                                                                                                    | 18<br>18<br>19                         |
| 6                                      | Konfiguracija spojnika PROFINET v                                                                                                    |                                        |
|                                        | orodju TIA Portal 15.1                                                                                                    | 22                                     |
| 6.1<br>6.2<br>6.3<br>6.4<br>6.5        | Uvoz datoteke GSDML<br>Združitev spojnika PROFINET<br>Določanje imen in IP-naslovov naprav<br>Nastavitev vhodnega modula<br>Prenos nastavitev v krmilnik PROFINET | 22<br>23<br>24<br>28<br>28             |
| 7                                      | Tehnični podatki                                                                                                    | 31                                     |

## 1 Splošne informacije

#### 1.1 Poškodbe med prevozom

O škodi takoj obvestite špediterja in dobavitelja.

## 1.2 Obseg dobave

- Ta navodila za uporabo
- PROFINET modul HMS AnyBus Communicator za naprave PROFINET
- Kabel za serijsko povezavo z napravo RMx621 / FML621
- Zgoščenka z datoteko GSDML in slikami

Če karkoli manjka, o tem takoj obvestite dobavitelja!

## 1.3 Varnostni simboli

| Simbol      | Pomen                                                                                                    |
|-------------|----------------------------------------------------------------------------------------------------|
| A NEVARNOST | <b>NEVARNOST!</b><br>Ta simbol opozarja na nevarno situacijo. Če se ji ne izognete, bo imela za posledico<br>smrt ali težke telesne poškodbe.             |
| A OPOZORILO | <b>OPOZORILO!</b><br>Ta simbol opozarja na nevarno situacijo. Če se ji ne izognete, ima lahko za posledico<br>smrt ali težke telesne poškodbe.            |
| A POZOR     | <b>PREVIDNO!</b><br>Ta simbol opozarja na nevarno situacijo. Če se ji ne izognete, ima lahko za posledico<br>srednje težke ali lažje telesne poškodbe.    |
| OBVESTILO   | <b>OPOMBA!</b><br>Ta simbol opozarja na informacijo v zvezi s postopki in drugimi dejstvi, ki niso v<br>neposredni povezavi z možnostjo telesnih poškodb. |

## 1.4 Simboli posebnih vrst informacij

| Simbol        | Pomen                                                                                    |
|---------------|------------------------------------------------------------------------------------------|
|               | <b>Dovoljeno</b><br>Dovoljeni postopki, procesi ali dejanja.                             |
|               | <b>Preferenca</b><br>Postopki, procesi ali dejanja, ki jim dajemo prednost pred drugimi. |
| $\mathbf{X}$  | <b>Prepovedano</b><br>Prepovedani postopki, procesi ali dejanja.                         |
| 1             | Nasvet<br>Označuje dodatno informacijo.                                                  |
| Ĩ             | Sklic na dokumentacijo                                                                   |
|               | Sklic na stran                                                                           |
|               | Sklic na ilustracijo                                                                     |
| ►             | Opomba ali individualni korak, ki ga je treba upoštevati.                                |
| 1., 2., 3     | Koraki postopka                                                                          |
| L <b>&gt;</b> | Rezultat koraka                                                                          |

| Simbol | Pomen                 |
|--------|-----------------------|
| ?      | Pomoč v primeru težav |
|        | Vizualni pregled      |

### 1.5 Simboli v ilustracijah

| Simbol  | Pomen              | Simbol        | Pomen                             |
|---------|--------------------|---------------|-----------------------------------|
| 1, 2, 3 | Številke komponent | 1., 2., 3     | Koraki postopka                   |
| A, B, C | Pogledi            | A-A, B-B, C-C | Prerezi                           |
| EX      | Nevarno območje    | ×             | Varno območje (nenevarno območje) |

## 1.6 Seznam kratic/opredelitev pojmov

#### Spojnik PROFINET

Pojem "spojnik PROFINET" v nadaljevanju besedila pomeni zunanji PROFINET modul HMS AnyBus Communicator za naprave PROFINET.

#### Krmilnik PROFINET

PROFINET krmilnik je vsaka enota, ki opravlja funkcijo PROFINET nadrejene enote (master), kot so npr. PLC-ji ali vtične kartice za osebne računalnike.

# 2 Vgradnja

## 2.1 Opis funkcije

Povezava v omrežje PROFINET je izvedena z uporabo zunanjega spojnika PROFINET. Modul se poveže z vmesnikom RS485 (RxTx1) naprave RMx621 / FML621.

Spojnik PROFINET deluje kot nadrejena enota (master) v smeri naprave RMx621 / FML621 ter vsako sekundo odčita procesne vrednosti in jih shranjuje v svoj medpomnilnik.

Spojnik PROFINET v smeri omrežja PROFINET opravlja funkcijo naprave PROFINET in prek vodila zagotavlja dostop na zahtevo do procesnih vrednosti, ki so shranjene v medpomnilniku (ciklična izmenjava podatkov).

Za arhitekturo glejte spodnji diagram.

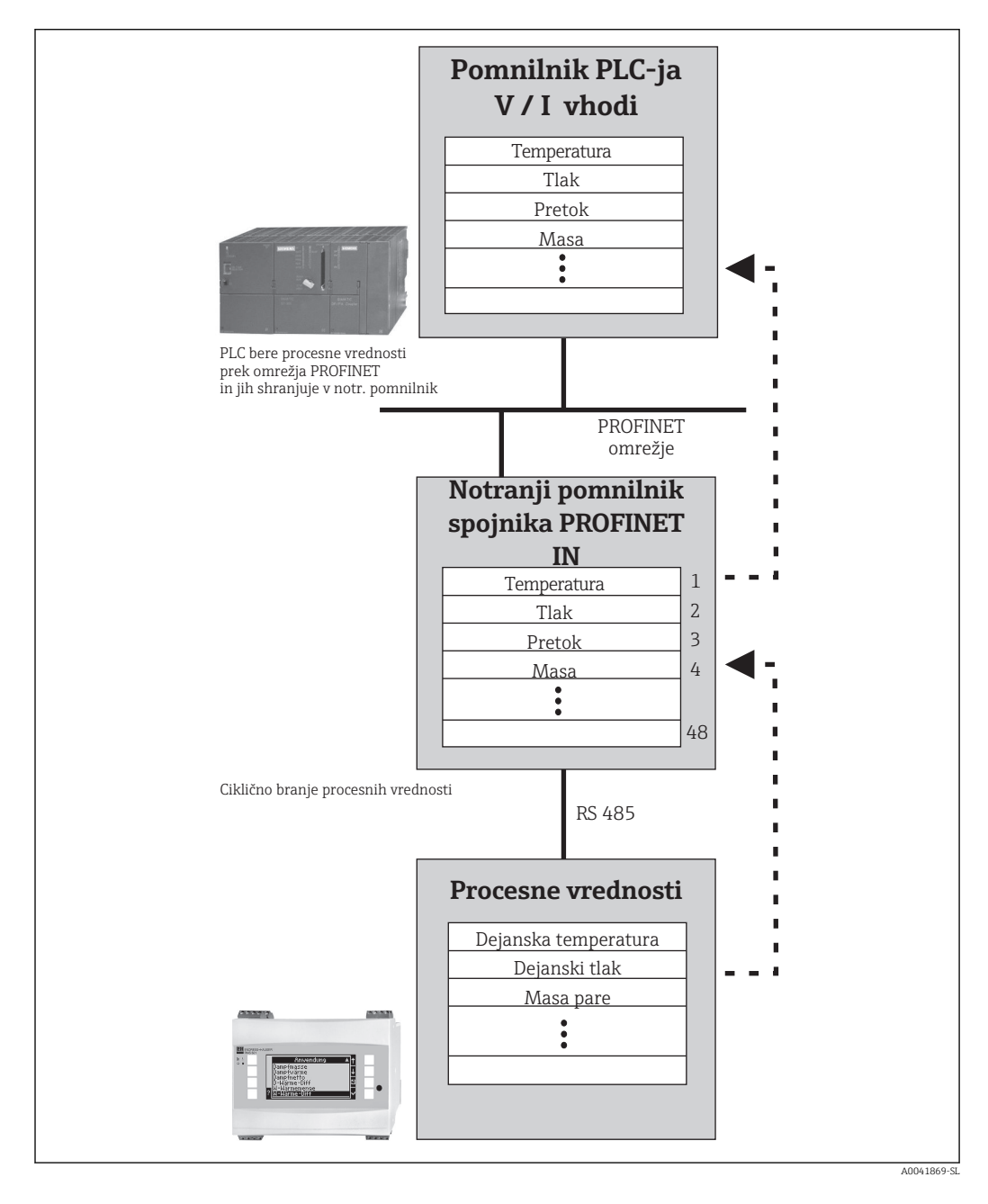

#### 2.2 Zahteve

Funkcija PROFINET je na voljo pri napravah RMx621 z verzijo firmvera V 3.09.00 ali novejšo ter pri napravah FML621 z verzijo firmvera V 1.03.00 ali novejšo.

## 2.3 Povezave in elementi za posluževanje

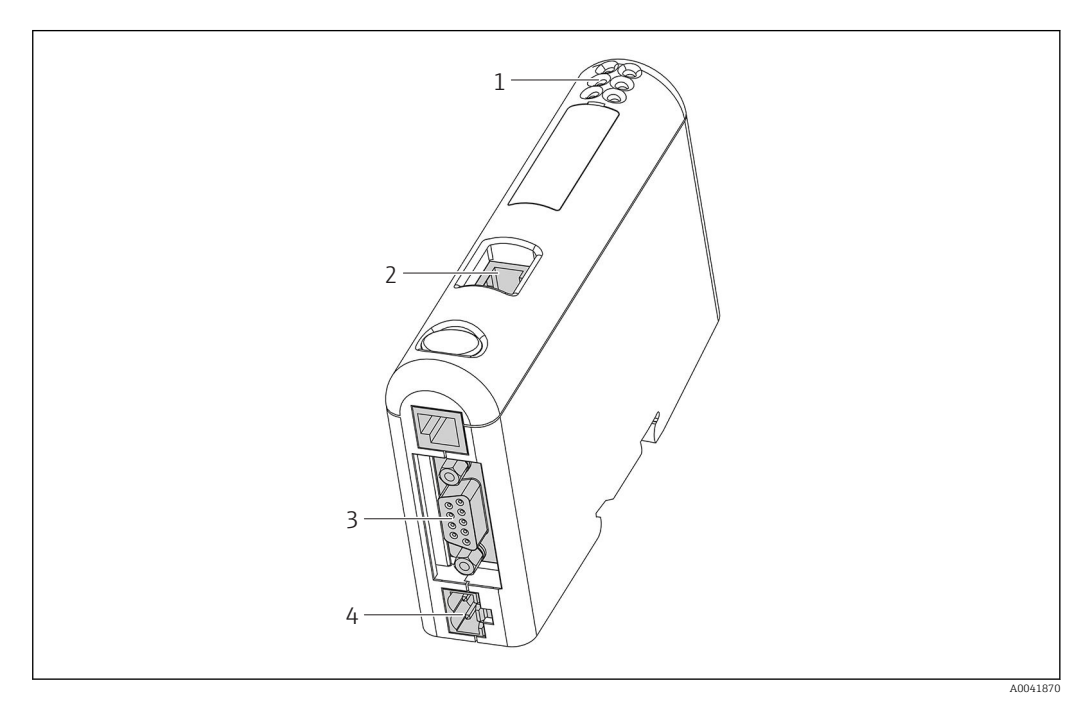

- 1 Statusne LED-diode
- 2 Povezava s procesnim vodilom
- 3 Povezava z napravo RMx621, FML621
- 4 Priključitev napajalne napetosti

## 2.4 Montaža na DIN-letev

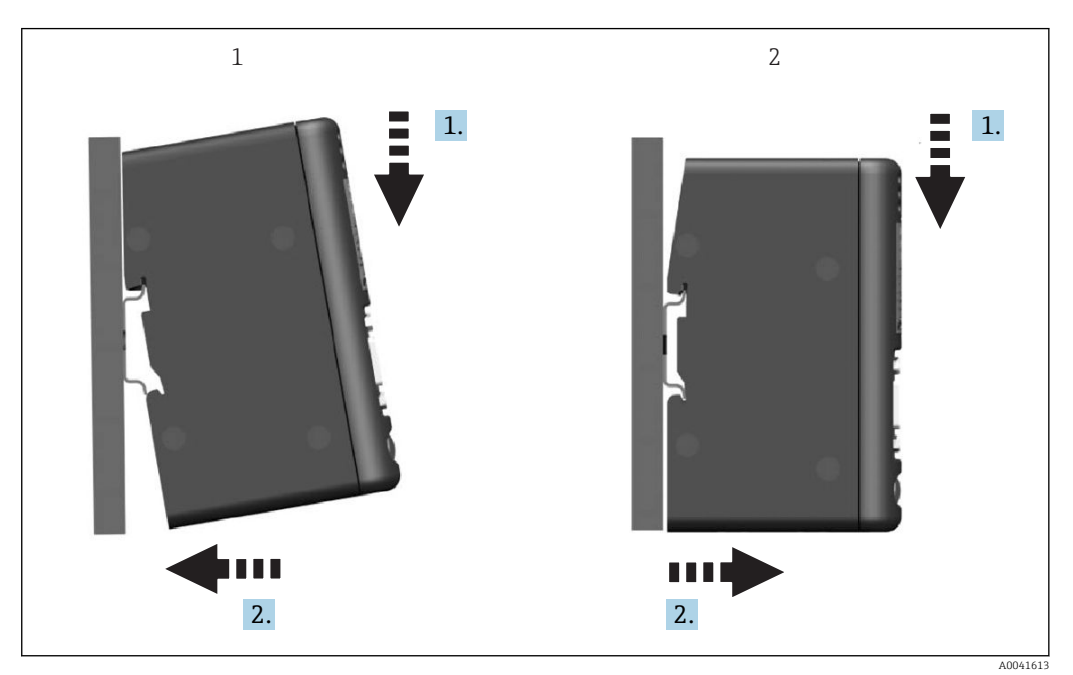

- 1 Vgradnja
- 2 Odstranitev

#### 2.5 Diagram povezav in priključnih sponk

Povezovanje naprave RMx621 / FML621 s spojnikom PROFINET.

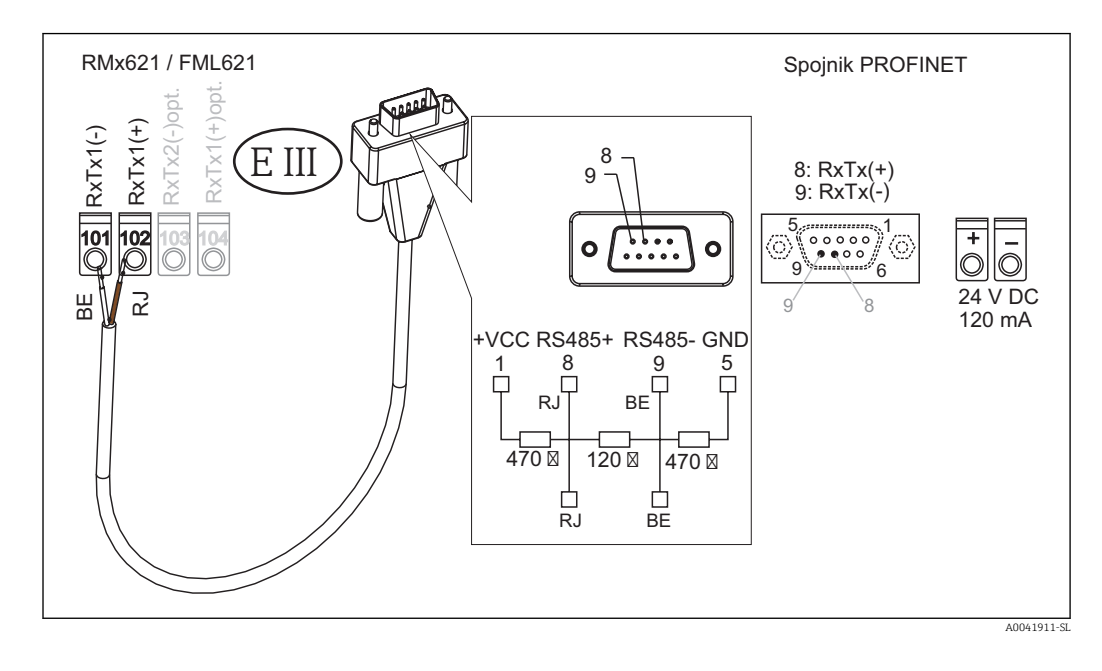

Priloženi kabel je barvno kodiran.

### 2.6 Razpored pinov PROFINET

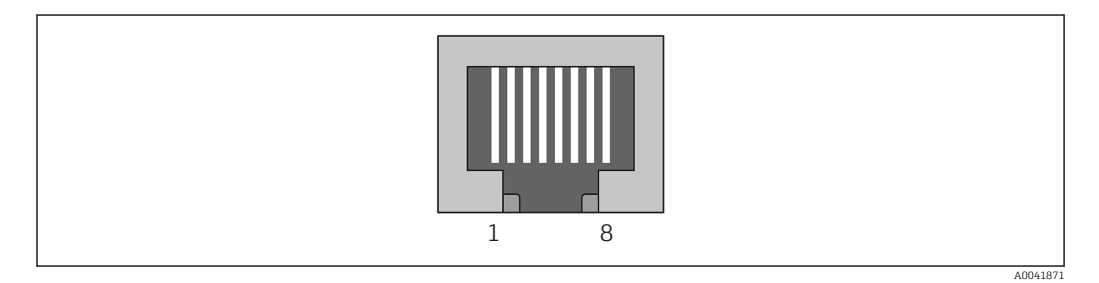

| Št. pina | Signal      | Pomen                   |
|----------|-------------|-------------------------|
| Ohišje   | Oklop       | Funkcionalna ozemljitev |
| 1        | TD+         | Tx (+)                  |
| 2        | TD-         | Tx (-)                  |
| 3        | RD+         | Rx (+)                  |
| 4        | Terminacija | Terminacija             |
| 5        | Terminacija | Terminacija             |
| 6        | RD-         | Rx (-)                  |
| 7        | Terminacija | Terminacija             |
| 8        | Terminacija | Terminacija             |

## 3 Prevzem v obratovanje

#### 3.1 Konfiguracija naprave RMx621 / FML621

V glavnem meniju **Communication**  $\rightarrow$  **RS485(1)** naprave RMx621/FML621 nastavite te parametre vmesnika RS485(1): za **Unit address** nastavite vrednost 1, za **Baud rate** pa 38400.

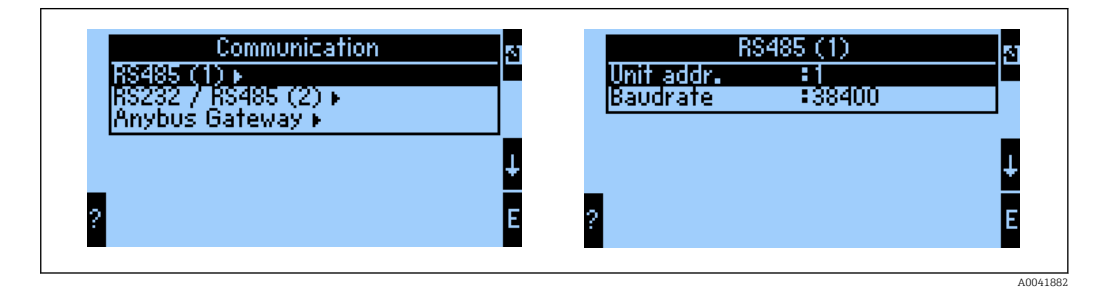

Število izdanih procesnih vrednosti določite v glavnem meniju **Communication**  $\rightarrow$  **Anybus Gateway**  $\rightarrow$  **Number**. Število vrednosti je omejeno na 48. V naslednjih korakih vsakemu naslovu pripišite izbrano procesno vrednost s pomočjo izbirnih seznamov.

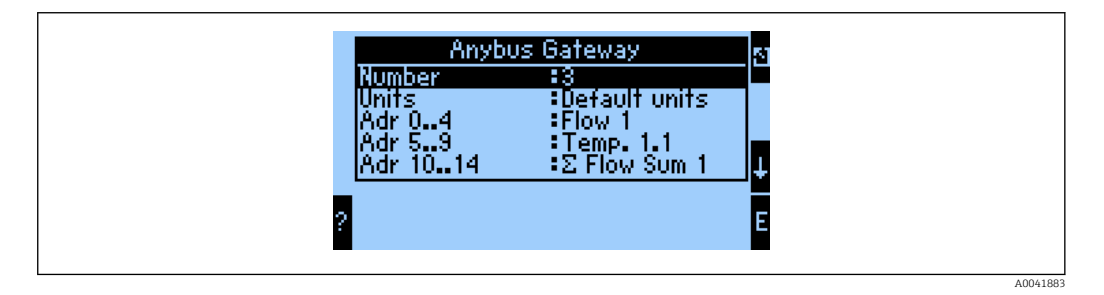

Za nadaljnjo obdelavo procesnih vrednosti si lahko natisnete seznam naslovov s programom za posluževanje ReadWin<sup>®</sup> 2000.

Pri izbiri procesnih vrednosti, prikazanih v omrežju PROFINET, upoštevajte, da lahko isto procesno vrednost določite tudi več naslovom.

Enote posredovanih procesnih vrednosti določite v glavnem meniju **Communication**  $\rightarrow$  **Anybus Gateway**  $\rightarrow$  **Units**.

| Units<br>Default units<br>Display units | 4 |
|-----------------------------------------|---|
| 2                                       | ŧ |

A0041884

Pod menijsko postavko **Display units** izberite enote, ki bodo prikazane pri prenosu podatkov.

V meniju **Default units** lahko izberete uporabo teh privzetih enot za prenos podatkov:

| Volume flow (volumski pretok) | l/s |
|-------------------------------|-----|
| Temperature (temperatura)     | °C  |

| Pressure (tlak)                                        | bar               |
|--------------------------------------------------------|-------------------|
| Heat quantity (količina toplote)                       | kJ                |
| Heat flow (output) (toplotni tok (moč))                | kW (kJ/s)         |
| Mass flow (masni pretok)                               | kg/s              |
| Corrected volume (korigirana prostornina)              | (N)1/s            |
| Total volume (skupna prostornina)                      | 1                 |
| Total mass (skupna masa)                               | kg                |
| Total corrected volume (skupna korigirana prostornina) | (N)1              |
| Density (gostota)                                      | kg/m <sup>3</sup> |
| Enthalpy (entalpija)                                   | kJ/kg             |

## 3.2 Konfiguracija spojnika PROFINET

Spojnik PROFINET je tovarniško prednastavljen za komunikacijo z napravami RMx 621 / FML 621. Razen določitve imena naprave in IP-naslova druge nastavitve niso potrebne.

Ker je spojnik PROFINET tovarniško prednastavljen, lahko za zamenjavo naprave uporabite samo prednastavljen spojnik PROFINET, ki ga kupite pri podjetju Endress +Hauser. Spojnika PROFINET, ki je na voljo pri dobavitelju HMS, ni mogoče uporabiti, saj ni ustrezno prednastavljen.

Za konfiguracijo imena naprave in IP-naslova je v uporabi protokol DCP (Discovery and basic Configuration Protocol). Za nastavitev lahko uporabljate orodja, ki podpirajo protokol DCP (npr. PRONETA).

Primer v nadaljevanju prikazuje način nastavitve imena naprave in statičnega IP-naslova z uporabo orodja PRONETA družbe SIEMENS. V danem primeru se predvideva, da je omrežni vmesnik za dostop do omrežja PROFINET že izbran.

| Home |                       | ) He                                                                                                    |
|------|-----------------------|----------------------------------------------------------------------------------------------------|
| i    | P<br>Network Analysis | <ul> <li>Online: Show topology and configure devices</li> <li>Offline: Show topologies</li> <li>Comparison: Compare online and offline topologies</li> <li>Configuration: Adopt device names from an offline topology</li> </ul> |
| ļ    | IO Test               | Force and monitor values of SIMATIC ET 200 devices                                                                                                    |
| ١    | Settings              | Change PRONETA settings                                                                                                    |

V orodju kliknite Network analysis za prikaz vseh razpoložljivih naprav.

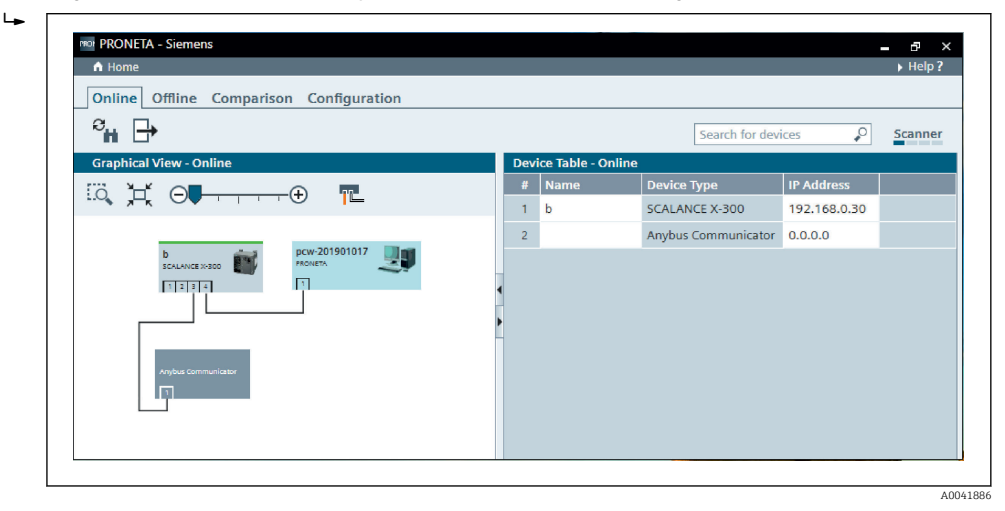

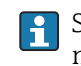

►

Spojnik PROFINET je iz tovarne dobavljen brez imena naprave in veljavnega IP-naslova (0.0.0.0).

| A Home                                                                                                    |     |                |                     |              | He   |
|----------------------------------------------------------------------------------------------------|-----|----------------|---------------------|--------------|------|
| Online Offline Comparison Configuration                                                                                                 |     |                |                     |              |      |
| ° <b>n</b> 🗗                                                                                                    |     |                | Search for devi     | ices 🔎       | Scan |
| Graphical View - Online                                                                                                    | Dev | ice Table - On | line                |              |      |
|                                                                                                    | #   | Name           | Device Type         | IP Address   |      |
|                                                                                                    | 1   | b              | SCALANCE X-300      | 192.168.0.30 |      |
| 1 2 3 4                                                                                                    | 2   |                | Anybus Communicator | 0.0.0.0      |      |
| Start Flashing LED<br>Open Web Browser<br>Set Network Parameters<br>Reset Network Parameters<br>Use as Starting Point in Graphical View | •   |                |                     |              |      |

V prikazanem omrežju z desnim gumbom kliknite na spojnik PROFINET in izberite možnost **Set network parameters**.

Če je v omrežju prisotnih več spojnikov PROFINET, lahko s funkcijo **Start flashing LED** ugotovite, ali ste izbrali ustrezno napravo. Ob sprožitvi funkcije začne LED-dioda stanja (→ 
15) na modulu utripati, dokler utripanja ne prekinete s funkcijo **Stop flashing LED**.

| Please select your network parameters                                                                                                    |                                                                                                    |
|----------------------------------------------------------------------------------------------------|----------------------------------------------------------------------------------------------------|
| Assign Device Name     anybu:                                                                                                    | s gateway                                                                                                    |
| O IP Configuration                                                                                                    |                                                                                                    |
| • Static IP Configuration                                                                                                    |                                                                                                    |
| IP Address                                                                                                    | 0. 0. 0. 0                                                                                                    |
| Network Mask                                                                                                    | 0. 0. 0. 0                                                                                                    |
| Use router for gateway                                                                                                    | 0. 0. 0. 0                                                                                                    |
| <ul> <li>Obtain IP configuration from a D</li> </ul>                                                                                                    | HCP server and identified by                                                                                                    |
| MAC Address                                                                                                    |                                                                                                    |
| <ul> <li>Device Name</li> </ul>                                                                                                    |                                                                                                    |
| O Client ID                                                                                                    |                                                                                                    |
| Devices connected to an enterprise network<br>appropriately protected against unauthor<br>network segmentation. For more informativist http://www.siemens.com/industrialse | ork or directly to the internet must be<br>ized access, e.g. by use of firewalls and<br>ition about industrial security, please<br><u>ecurity</u> |

V kontekstnem meniju, ki se odpre, izberite možnost **Assign device name** in v sosednje besedilno polje vnesite ime naprave. Pri tem upoštevajte pravila za poimenovanje naprave (→ 🗎 15). S klikom na možnost **Set** se ime naprave prenese v spojnik PROFINET in pogovorno okno se zapre.

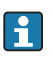

►

Če želite, da bo ime naprave stalno shranjeno v spojniku PROFINET, označite polje Apply settings permanently. Če tega polja ne označite, je ime naprave veljavno samo začasno in ga ob vnovičnem zagonu spojnika PROFINET nadomesti nazadnje stalno shranjeno ime naprave.

►

| Please select your netw                                                                   | ork parameters                                                                                                 |                                                                                                    |  |
|-------------------------------------------------------------------------------------------|----------------------------------------------------------------------------------------------------|----------------------------------------------------------------------------------------------------|--|
| -                                                                                         | ork parameters                                                                                                 |                                                                                                    |  |
| <ul> <li>Assign Device Name</li> </ul>                                                    | anybus <u>c</u>                                                                                                | gateway                                                                                                    |  |
| IP Configuration                                                                          |                                                                                                    |                                                                                                    |  |
| <ul> <li>Static IP Con</li> </ul>                                                         | figuration                                                                                                    |                                                                                                    |  |
| IP Ad                                                                                     | dress                                                                                                    | 192.168. 0.20                                                                                                    |  |
| Netw                                                                                      | ork Mask                                                                                                    | 255.255.255. 0                                                                                                    |  |
| 🗌 Use i                                                                                   | outer for gateway                                                                                              | 0. 0. 0. 0                                                                                                    |  |
| 🔿 Obtain IP co                                                                            | nfiguration from a DH                                                                                          | CP server and identified by                                                                                                    |  |
| • MAC                                                                                     | Address                                                                                                    | -                                                                                                    |  |
| 🔘 Devid                                                                                   | e Name                                                                                                    |                                                                                                    |  |
| 🔵 Clien                                                                                   | t ID                                                                                                    |                                                                                                    |  |
| Devices connected<br>appropriately prot<br>network segmenta<br>visit <u>http://www.si</u> | to an enterprise network<br>ected against unauthorize<br>tion. For more informatic<br>emens.com/industrialsecu | or directly to the internet must be<br>d access, e.g. by use of firewalls and<br>on about industrial security, please<br>trity |  |
| <ul> <li>Apply settings pern</li> </ul>                                                   | nanently                                                                                                    |                                                                                                    |  |

Kot je opisano zgoraj, z desnim gumbom znova kliknite na spojnik PROFINET in izberite možnost **Set network parameters**. V pogovornem oknu, ki se odpre, izberite možnost **IP configuration** in vnesite veljaven IP-naslov. S klikom na možnost **Set** se ime naprave prenese v spojnik PROFINET in pogovorno okno se zapre.

Če želite, da bo IP-naslov stalno shranjen v spojniku PROFINET, označite polje **Apply** settings permanently. Če tega polja ne označite, je IP-naslov veljaven samo začasno in ga ob vnovičnem zagonu spojnika PROFINET nadomesti nazadnje stalno shranjen IP-naslov.

| A Home                                  |     |                    | _                   |              | . ▶ Help |
|-----------------------------------------|-----|--------------------|---------------------|--------------|----------|
| Online Offline Comparison Configuration |     |                    |                     |              |          |
| ° <b>H</b> 🗗                            |     |                    | Search for devi     | ces 🔎        | Scann    |
| Graphical View - Online                 | Dev | ice Table - Online |                     |              |          |
|                                         | #   | Name               | Device Type         | IP Address   |          |
|                                         | 1   | b                  | SCALANCE X-300      | 192.168.0.30 |          |
| 1234                                    | 2   | anybus gateway     | Anybus Communicator | 192.168.0.20 |          |
| anybus gateway<br>Anybus Communicator   | •   |                    |                     |              |          |

Ime naprave in IP-naslov spojnika PROFINET bi morala biti zdaj uveljavljena in shranjena.

#### 3.3 Pravila za poimenovanje naprave

- Ime je sestavljeno iz enega ali več delov, ki so med seboj ločeni s piko [.]
- Ime je skupaj lahko dolgo največ 240 znakov (male črke, številke, vezaj ali pika).
- Del imena naprave (tj. niz znakov med dvema pikama) ne sme biti daljši od 63 znakov.
- Del imena lahko vključuje znake [a-z, 0-9, -].
- Ime naprave se ne sme začeti ali končati z znakom vezaja "-".
- Ime naprave se ne sme začeti s številko.
- Za ime naprave ni mogoče uporabiti oblike zapisa n.n.n.n (n = 0 do 999)
- Ime naprave se ne sme začeti z nizom znakov "port-xyz" ali "port-xyz-abcde" (a, b, c, d, e, x, y, z = 0 do 9).

Primeri imen naprave:

- spojnik-1.naprava-1.komponenta-1
- spojnik005

#### 3.4 Indikatorji stanja

Šest svetlečih diod (LED) prikazuje trenutno stanje spojnika PROFINET in ciklične izmenjave podatkov s krmilnikom PROFINET.

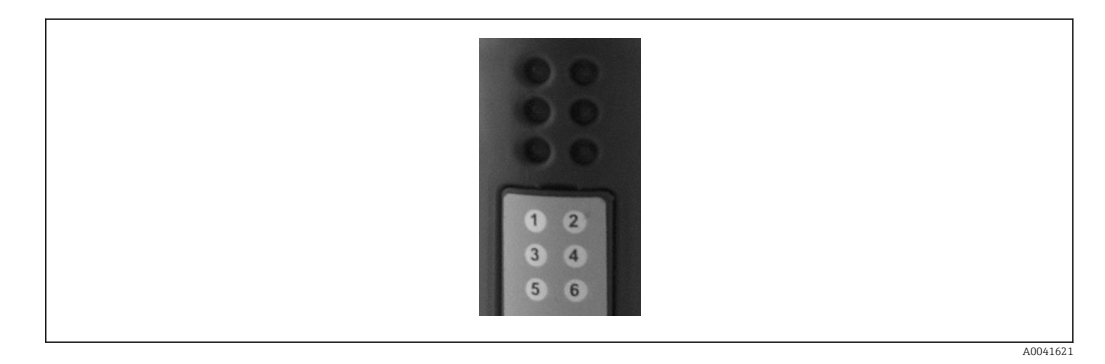

| LED | Opis                | Prikaz                        | Stanje                                                                                                    | Ukrepi                                                                                                    |
|-----|---------------------|-------------------------------|----------------------------------------------------------------------------------------------------|----------------------------------------------------------------------------------------------------|
| 1   | Stanje komunikacije | Zelena                        | Komunikacija s krmilnikom<br>PROFINET je vzpostavljena.<br>Krmilnik je v stanju<br>"delovanja".                                   |                                                                                                    |
|     |                     | Utripajoča zelena             | Komunikacija s krmilnikom<br>PROFINET je vzpostavljena.<br>Krmilnik je v stanju<br>"mirovanja".                                   |                                                                                                    |
|     |                     | Izklopljeno                   | Komunikacija s krmilnikom<br>PROFINET ni vzpostavljena.                                                                           | Preverite omrežni kabel.<br>Preverite nastavitev<br>povezanih komponent<br>(krmilnik PROFINET, stikala<br>itd.). |
| 2   | Stanje modula       | Zelena                        | Spojnik PROFINET je<br>pripravljen za delovanje.                                                                                  |                                                                                                    |
|     |                     | Utripajoča zelena             | Sprožitev funkcije za<br>prepoznavo naprave z orodjem<br>za nastavitev (npr. funkcija<br>'Start flashing LED' orodja<br>PRONETA). | Prekinite funkcijo za<br>prepoznavo, takoj ko ni več<br>potrebna.                                                |
|     |                     | En utrip v rdeči<br>barvi     | Napaka nastavitve.                                                                                                    | Preverite nastavitev<br>krmilnika PROFINET.                                                                      |
|     |                     | Trije utripi v<br>rdeči barvi | Manjkata ime in/ali IP-naslov<br>naprave.                                                                                         | Znova nastavite ime in/ali<br>IP-naslov naprave.                                                                 |

| LED | Opis               | Prikaz                         | Stanje                                | Ukrepi                                                             |
|-----|--------------------|--------------------------------|---------------------------------------|--------------------------------------------------------------------|
|     |                    | Štirje utripi v<br>rdeči barvi | Napaka na nivoju naprave.             | Okvara naprave.                                                    |
|     |                    | Izklopljeno                    | Izpad napajalne napetosti.            | Preverite napajalno napetost.                                      |
| 3   | Povezava/aktivnost | Zelena                         | Omrežna povezava je<br>vzpostavljena. |                                                                    |
|     |                    | Utripajoča zelena              | Poteka prenos podatkov.               |                                                                    |
|     |                    | Izklopljeno                    | Ni omrežne povezave.                  | Preverite omrežni kabel.                                           |
| 4   | NI UPORABLJENO     |                                |                                       |                                                                    |
| 5   | STANJE             | Zelena                         | Poteka izmenjava podatkov.            | Preverite povezavo med                                             |
|     | PODOMREZJA         | Utripajoča zelena              | Premor v izmenjavi podatkov.          | spojnikom PROFINET in<br>napravo RMx621 / FML621;                  |
|     |                    | Rdeča                          | Izmenjava podatkov ni<br>mogoča.      | preverite parametre<br>komunikacije na napravi<br>RMx621 / FML621. |
|     |                    | Izklopljeno                    | Izpad napajalne napetosti.            | Preverite napajalno napetost.                                      |
| 6   | STANJE NAPRAVE     | Zelena                         | Poteka inicializacija.                |                                                                    |
|     |                    | Utripajoča zelena              | Spojnik PROFINET deluje.              |                                                                    |
|     |                    | Utripajoča rdeča/<br>zelena    | Nepravilna nastavitev.                | Okvara naprave.                                                    |
|     |                    | Izklopljeno                    | Izpad napajalne napetosti.            | Preverite napajalno napetost.                                      |

## 4 Procesni podatki

#### 4.1 Splošne informacije

Odvisno od nastavitev aplikacije lahko naprava RMx621/ FML621 izračunava celo vrsto procesnih spremenljivk, ki so na voljo za branje.

Poleg izračunanih vrednosti je iz naprave RMx621/ FML621 mogoče brati tudi vhodne spremenljivke.

#### 4.2 Struktura podatkov

Vsaka procesna veličina zaseda 5 bajtov v predstavitvi procesa.

Prvi štirje bajti predstavljajo 32-bitno število s plavajočo vejico po standardu IEEE-754 (MSB spredaj).

| Oktet | 8                    | 7                   | 6                   | 5 | 4 | 3 | 2 | 1                    |
|-------|----------------------|---------------------|---------------------|---|---|---|---|----------------------|
| 1     | Predznak             | (E) 2 <sup>7</sup>  | (E) 2 <sup>6</sup>  |   |   |   |   | (E) 2 <sup>1</sup>   |
| 2     | (E) 2 <sup>0</sup>   | (M) 2 <sup>-1</sup> | (M) 2 <sup>-2</sup> |   |   |   |   | (M) 2 <sup>-7</sup>  |
| 3     | (M) 2 <sup>-8</sup>  |                     |                     |   |   |   |   | (M) 2 <sup>-15</sup> |
| 4     | (M) 2 <sup>-16</sup> |                     |                     |   |   |   |   | (M) 2 <sup>-23</sup> |

32-bitno število s plavajočo vejico (IEEE-754)

Predznak = 0: pozitivno število

| Predznak = 1: negativno število | $\check{S}tevilo = -1^{\text{predznak}} \cdot (1 + M) \cdot 2^{E-127}$ |
|---------------------------------|------------------------------------------------------------------------|
| E = eksponent; M = mantisa      |                                                                        |
| Primer: 40 F0 00 00 h           | = 0100 0000 1111 0000 0000 0000 0000 00                                |
| Vrednost                        | $= -1^0 \cdot 2^{129-127} \cdot (1 + 2^{-1} + 2^{-2} + 2^{-3})$        |
|                                 | $= 1 \cdot 2^2 \cdot (1 + 0.5 + 0.25 + 0.125)$                         |
|                                 | = 1 · 4 · 1,875 = 7,5                                                  |

#### Zadnji bajt označuje status:

80h = veljavna vrednost

81h = veljavna vrednost s kršitvijo mejne vrednosti (povezano z relejskim izhodom)

10h = neveljavna vrednost (npr. prekinitev tokokroga)

00h = vrednost ni na voljo (npr. napaka komunikacije v podomrežju)

Pri izračunanih vrednostih (npr. masni pretok) se preverja alarmno stanje vseh uporabljenih vhodov in aplikacije. Če je katera od teh spremenljivk označena z "napako", izračunana vrednost dobi status "10h", t.j. postane neveljavna vrednost.

Primer:

Prekinitev tokokroga Temp1; vrsta alama: napaka => izračunan pretok (10h)

Prekinitev tokokroga Temp1; vrsta alama: obvestilo => izračunan pretok (80h)

Število procesnih vrednosti, ki se prenašajo, je opredeljeno v nastavitvah računske enote, . Minimum je 1 procesna vrednost (5 bajtov), maksimum pa 48 procesnih vrednosti (240 bajtov).

## 5 Združitev z omrežjem PROFINET

Za združitev spojnika PROFINET z omrežjem PROFINET je potrebna datoteka GSDML. Ta datoteka opredeljuje obseg funkcij spojnika PROFINET in jo je treba uvoziti v ustrezno orodje za nastavitev. Način uporabe in uvoza datoteke GSDML v orodje za nastavitev sta odvisna od orodja za nastavitev. Za dodatne informacije je treba gledati navodila posameznega orodja za nastavitev.

Postopek združitve, npr. z orodjem SIEMENS TIA Portal V15.1, je opisan v 6. poglavju "Nastavitev naprave RMx621 / FML621 ..."  $\rightarrow \square$  22.

Potrebne so naslednje datoteke:

- Opis naprave: GSDML-V2.3-HMS-ABC\_PROFINET\_IO-20141127.xml
- Slika naprave: GSDML-010C-0002-ABC-PRT.bmp

Najdete jih na zgoščenki Readwin<sup>®</sup> 2000 v mapi **\GSD\RMS621 RMC621** RMM621\PROFINET.

#### 5.1 Dostopna točka naprave (DAP)

Dostopna točka naprave (DAP) opredeljuje osnovne funkcije naprave (vključno s številom vrat, številom razpoložljivi modulov itd.).

Uporabniki lahko izbirajo med naslednjimi možnostmi DAP:

- RT Migration
- RT Migration (FW >=4.02)
- RT Standard

Za združitev je treba prednostno izbrati možnost **RT Standard**. Če bi možnost **RT Standard** povzročala težave ob uporabi starejše opreme PROFINET (npr. pri starejšem modelu S7-300), se lahko uporabi možnost **RT Migration (FW>=4.02)**.

Možnosti RT Migration ne uporabljajte.

#### 5.2 Moduli

Podatki, ki se prenašajo, so določeni z moduli, opredeljenimi v datoteki GSDML.

Uporabniki lahko izbirajo med naslednjimi moduli:

- Other modules: empty space (Drugi moduli: prazen prostor)
- Output modules: outputs xxx byte(s) (Izhodni moduli: xxx bajt(-ov) izhodnih podatkov)
- Input/output modules: inputs/outputs xxx byte(s) (Vhodno-izhodni moduli: xxx bajt(-ov) vhodno-izhodnih podatkov)
- Input modules: inputs xxx byte(s) (Vhodni moduli: xxx bajt(-ov) vhodnih podatkov)

(xxx = število prenesenih bajtov: 1, 2, 4, 8, 16, 32, 64, 128, 256, 512)

Spojnik PROFINET je tovarniško nastavljen tako, da se podatki, ki so bili prebrani z naprave RMx621 / FML621, pošljejo samo krmilniku PROFINET. Podatki, ki jih pošlje krmilnik PROFINET spojniku PROFINET, niso sprejeti oz. so zavrnjeni na strani spojnika PROFINET. To pomeni, da se za združitev z omrežjem lahko uporabljajo samo moduli vhodnih podatkov. Uporaba drugih modulov ni načrtovana. Zato drugih modulov ne uporabljajte.

Za prenos podatkov mora biti nastavljen vsaj 1 modul. Nastavljenih je lahko največ 63 modulov.

Skupen obseg prenesenih podatkov ne sme presegati 256 bajtov. Primer:

1x "256 bajtov vhodnih podatkov" ali

2x "128 bajtov vhodnih podatkov" ali

3x "64 bajtov vhodnih podatkov" + 2x "32 bajtov vhodnih podatkov" itd.

#### 5.3 Maping procesnih podatkov

Kot je opisano v 4. poglavju "Procesni podatki"  $\rightarrow \square$  17, so nastavljene procesne vrednosti v napravi RMx621 / FML621 shranjene v medpomnilniku spojnika PROFINET v 5-bajtnih blokih, ki se začnejo z izhodiščno vrednostjo 0.

Nastavitev modulov za prenos **xxx bajtov vhodnih podatkov** (glejte podpoglavje "5.2 Moduli"  $\rightarrow \square$  18) opredeljuje, koliko bajtov krmilnik PROFINET prebere s spojnika PROFINET. S spojnika PROFINET je lahko prebranih največ 256 bajtov, ne glede na to, koliko procesnih vrednosti je nastavljenih v napravi RMx621 / FML621. Bajti, ki niso dodeljeni nobeni procesni vrednosti, so vedno preneseni z vrednostjo 0. Primer:

V napravi RMx621 / FML621 je nastavljenih vseh 48 procesnih vrednosti. V krmilniku PROFINET je nastavljen modul za prenos **256 bajtov vhodnih podatkov**. Procesne vrednosti se prenašajo na naslednji način:

| Procesne vrednosti           | Spojnik PROFINET | Krmilnik PROFINET           |                 |
|------------------------------|------------------|-----------------------------|-----------------|
|                              | Izhodiščni bajt  | Modul                       | Izhodiščni bajt |
| Procesna vrednost 1          | 0                | 256 bajtov vhodnih podatkov | 0               |
|                              | 1                |                             | 1               |
|                              | 2                |                             | 2               |
|                              | 3                |                             | 3               |
| Stanje procesne vrednosti 1  | 4                |                             | 4               |
| Procesna vrednost 2          | 5                |                             | 5               |
|                              | 6                |                             | 6               |
|                              | 7                |                             | 7               |
|                              | 8                |                             | 8               |
| Stanje procesne vrednosti 2  | 9                |                             | 9               |
| Procesna vrednost 3          | 10               |                             | 10              |
|                              | 11               |                             | 11              |
|                              | 12               |                             | 12              |
|                              | 13               |                             | 13              |
| Stanje procesne vrednosti 3  | 14               |                             | 14              |
|                              |                  |                             |                 |
|                              |                  |                             |                 |
| Procesna vrednost 46         | 225              |                             | 225             |
|                              | 226              |                             | 226             |
|                              | 227              |                             | 227             |
|                              | 228              |                             | 228             |
| Stanje procesne vrednosti 46 | 229              |                             | 229             |
| Procesna vrednost 47         | 230              |                             | 230             |
|                              | 231              |                             | 231             |
|                              | 232              |                             | 232             |
|                              | 233              |                             | 233             |
| Stanje procesne vrednosti 47 | 234              |                             | 234             |
| Procesna vrednost 48         | 235              |                             | 235             |
|                              | 236              |                             | 236             |
|                              | 237              |                             | 237             |
|                              | 238              |                             | 238             |

| Stanje procesne vrednosti 48 | 239 | 239 |
|------------------------------|-----|-----|
| Brez procesne vrednosti = 0  | 240 | 240 |
|                              | 241 | 241 |
|                              |     |     |
|                              | 254 | 254 |
|                              | 255 | 255 |

Vhodne module je mogoče kombinirati na vse načine ob upoštevanju, da nista presežena največja dolžina podatkov in največje število modulov. Odvisno od nastavljenih modulov lahko dele procesne vrednosti razdelite med več moduli.

Primer: v napravi RMx621 / FML621 so nastavljene 3 procesne vrednosti. V krmilniku PROFINET so nastavljeni moduli 1x "8 bajtov vhodnih podatkov" in 2x "4 bajti vhodnih podatkov". Procesne vrednosti se prenašajo na naslednji način:

| Procesne vrednosti          | Spojnik PROFINET | Krmilnik PROFINET         |                 |
|-----------------------------|------------------|---------------------------|-----------------|
|                             | Izhodiščni bajt  | Modul                     | Izhodiščni bajt |
| Procesna vrednost 1         | 0                | 8 bajtov vhodnih podatkov | 0               |
|                             | 1                | -                         | 1               |
|                             | 2                |                           | 2               |
|                             | 3                |                           | 3               |
| Stanje procesne vrednosti 1 | 4                |                           | 4               |
| Procesna vrednost 2         | 5                |                           | 5               |
|                             | 6                |                           | 6               |
|                             | 7                |                           | 7               |
|                             | 8                | 4 bajti vhodnih podatkov  | 0               |
| Stanje procesne vrednosti 2 | 9                |                           | 1               |
| Procesna vrednost 3         | 10               |                           | 2               |
|                             | 11               |                           | 3               |
|                             | 12               | 4 bajti vhodnih podatkov  | 0               |
|                             | 13               |                           | 1               |
| Stanje procesne vrednosti 3 | 14               |                           | 2               |
| Brez procesne vrednosti = 0 | 15               |                           | 3               |

=> Procesna vrednost 1 + stanje: v celoti sta vključena v modul za prenos **8 bajtov vhodnih podatkov**.

=> Procesna vrednost 2 + stanje: prvi trije bajti procesne vrednosti so vključeni v modul za prenos **8 bajtov vhodnih podatkov**, zadnji bajt in ustrezno stanje pa sta vključena v prvi modul za prenos **4 bajtov vhodnih podatkov**.

=> Procesna vrednost 3 + stanje: prva dva bajta procesne vrednosti sta vključena v prvi modul za prenos **4 bajtov vhodnih podatkov**, zadnja dva bajta in ustrezno stanje pa so vključeni v drugi modul za prenos **4 bajtov vhodnih podatkov**.

Za preprečitev deljenja bajtov med moduli priporočamo, da izberete modul, v katerem se prenesejo vse nastavljene procesne vrednosti (v danem primeru je to 1x **16 bajtov vhodnih podatkov** ali več).

Možna je tudi uporaba kombinacije modula za prenos **4 bajtov vhodnih podatkov** (= procesna vrednost), ki mu sledi modul za prenos **1 bajta vhodnih podatkov** (= stanje procesne vrednosti), za preslikavo nastavljenih procesnih vrednosti (vklj. s stanjem).

| Procesne vrednosti          | Spojnik PROFINET | Krmilnik PROFINET        |                 |
|-----------------------------|------------------|--------------------------|-----------------|
|                             | Izhodiščni bajt  | Modul                    | Izhodiščni bajt |
| Procesna vrednost 1         | 0                | 4 bajti vhodnih podatkov | 0               |
|                             | 1                |                          | 1               |
|                             | 2                |                          | 2               |
|                             | 3                |                          | 3               |
| Stanje procesne vrednosti 1 | 4                | 1 bajt vhodnih podatkov  | 0               |
| Procesna vrednost 2         | 5                | 4 bajti vhodnih podatkov | 0               |
|                             | 6                |                          | 1               |
|                             | 7                |                          | 2               |
|                             | 8                |                          | 3               |
| Stanje procesne vrednosti 2 | 9                | 1 bajt vhodnih podatkov  | 0               |
| Procesna vrednost 3         | 10               | 4 bajti vhodnih podatkov | 0               |
|                             | 11               |                          | 1               |
|                             | 12               |                          | 2               |
|                             | 13               |                          | 3               |
| Stanje procesne vrednosti 3 | 14               | 1 bajt vhodnih podatkov  | 0               |

3.

## 6 Konfiguracija spojnika PROFINET v orodju TIA Portal 15.1

Podpoglavja v nadaljevanju opisujejo način združitve spojnika PROFINET z omrežjem PROFINET.

Za združitev so potrebne naslednje prednastavitve:

- Naprava RMx621 / FML621 je nastavljena tako, da se prenašajo 3 procesne vrednosti.
- Naprava RMx621 / FML621 je povezana s spojnikom PROFINET prek priloženega povezovalnega kabla in prenos podatkov je aktiven.
- Omrežje PROFINET je postavljeno (krmilnik PROFINET, spojnik PROFINET in osebni računalnik z zagnanim orodjem TIA Portal so povezani med seboj).
- V orodju TIA Portal je ustvarjen projekt, ki vsebuje krmilnik PROFINET, in dostop do omrežja PROFINET je že nastavljen.

#### 6.1 Uvoz datoteke GSDML

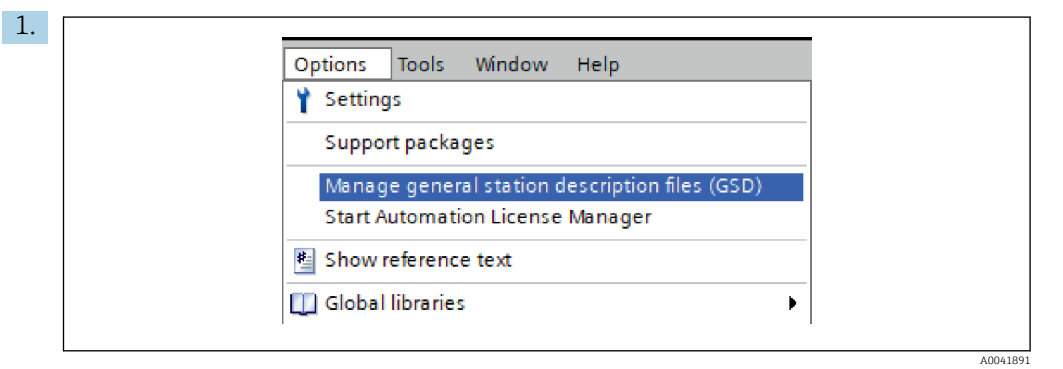

V meniju **Options** izberite možnost **Manage general station description files (GSD)**.

2. V pogovornem oknu, ki se odpre, v vrstici **Source path** za določitev poti do datotek izberite mapo, ki vsebuje datoteko GSDML (vključno s sliko).

| Installed GSDs<br>Source path: C:\R | tion description files<br>GSDs in the project<br>Mx_621_TIA\RMx621\AdditionalFile | eslGSD  |              |             |         |
|-------------------------------------|-----------------------------------------------------------------------------------|---------|--------------|-------------|---------|
| Content of importe                  | ed path                                                                           |         |              |             |         |
| File                                |                                                                                   | Version | Language     | Status      | Info    |
| GSDML-V2.3-HMS-/                    | ABC_PROFINET_IO-20141127.xml                                                      | V2.3    | English, Ger | Already ins | Anybus  |
|                                     |                                                                                   |         |              |             |         |
|                                     |                                                                                   |         |              |             |         |
|                                     |                                                                                   |         |              |             |         |
|                                     |                                                                                   |         |              |             |         |
|                                     |                                                                                   |         |              |             |         |
|                                     |                                                                                   |         |              |             |         |
|                                     |                                                                                   |         |              |             |         |
|                                     |                                                                                   |         |              |             |         |
| <                                   |                                                                                   |         |              |             |         |
|                                     |                                                                                   |         |              |             |         |
|                                     |                                                                                   |         | Delete       | Install     | Cancel  |
|                                     |                                                                                   |         | Belete       |             | Carreer |
|                                     |                                                                                   |         |              |             |         |

Izberite datoteko GSDML in kliknite gumb za namestitev **Install**, da potrdite uvoz datoteke GSDML.

← Po uvozu datoteke GSDML se ta datoteka prikaže v katalogu hardverske opreme.

| Options                                                                                                    |         |
|----------------------------------------------------------------------------------------------------|---------|
|                                                                                                    | 금       |
|                                                                                                    | =  ī    |
| ✓ Catalog                                                                                                    | _ ap    |
| <search></search>                                                                                                    | ា ្ត្រី |
| 🖌 Filter Profile: <all> 💌 🖳</all>                                                                                                    |         |
| Controllers                                                                                                    |         |
| 🕨 🫅 HMI                                                                                                    |         |
| PC systems                                                                                                    | ų.      |
| Drives & starters                                                                                                    | 0       |
| Image: Image: |         |
| Detecting & Monitoring                                                                                                    | let     |
| Distributed I/O                                                                                                    | 0       |
| Power supply and distribution                                                                                                    | S       |
| Field devices                                                                                                    |         |
| <ul> <li>Other field devices</li> </ul>                                                                                                    |         |
| Additional Ethernet devices                                                                                                    | as      |
| - Tan PROFINET IO                                                                                                    | Ś       |
| Drives                                                                                                    |         |
| Encoders                                                                                                    |         |
| 🛨 📊 Gateway                                                                                                    | ÷       |
| 🕶 🛅 HMS Industrial Networks                                                                                                    | rar     |
| 🕨 📊 Anybus Communicator PN IO                                                                                                    | les     |
| SIEMENS AG                                                                                                    |         |
| 🕨 🧰 General                                                                                                    |         |
| Sensors                                                                                                    |         |
| PROFIBUS DP                                                                                                    |         |

## 6.2 Združitev spojnika PROFINET

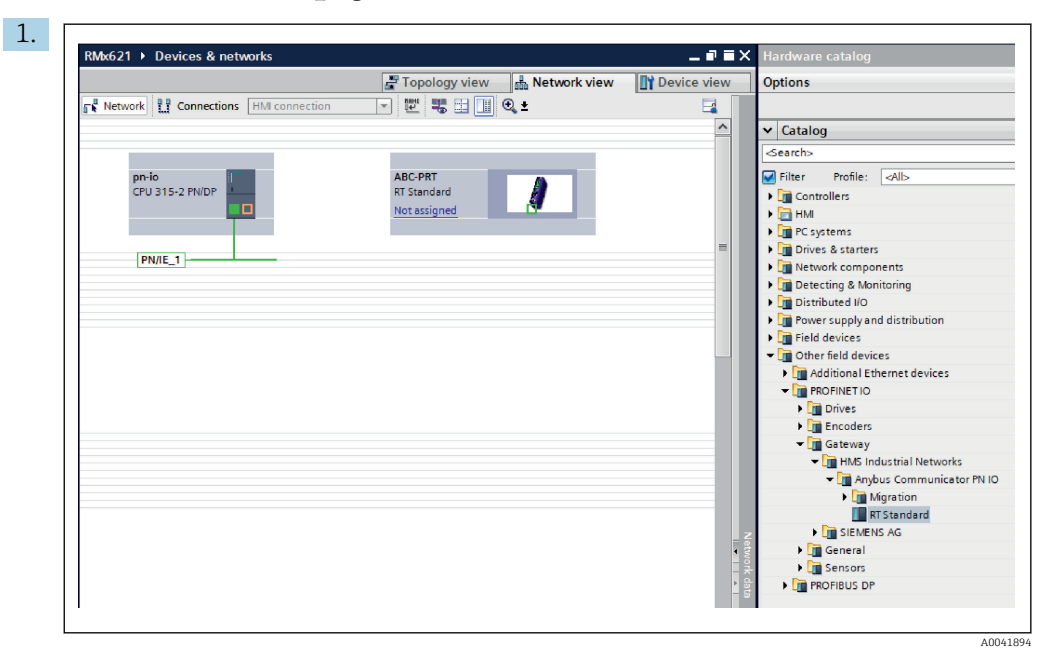

Po uvozu datoteke GSDML preklopite na prikaz omrežja **Network view**. S funkcijo povleci-spusti dodajte spojnik PROFINET iz kataloga hardverske opreme v shemo omrežja **Network view**.

|                              | Topology view Retwork view      | Device vie |
|------------------------------|---------------------------------|------------|
| Connections   HMI connection |                                 |            |
| pn-io<br>CPU 315-2 PN/DP     | ABC-PRT<br>RT Standard<br>pn-io |            |

Nato vzpostavite omrežno povezavo PROFINET s krmilnikom PROFINET. To storite tako, da zadržite pritisk na levem gumbu miške na omrežnem vmesniku spojnika PROFINET (glejte rdečo oznako na spojniku PROFINET). Med pritiskanjem gumba na miški se z miško premaknite na omrežni vmesnik krmilnika PROFINET (glejte rdečo oznako na krmilniku PROFINET) in nato spustite gumb miške.

 Med krmilnikom PROFINET in spojnikom PROFINET bi morala biti zdaj vzpostavljena povezava, s katero spojnik PROFINET postane del tega omrežja PROFINET.

### 6.3 Določanje imen in IP-naslovov naprav

1. Preklopite na prikaz naprav **Device view** in izberite spojnik PROFINET.

| RMx621 → Ungrouped devices                                           | s ▶ anybus-gateway [RT Standard] _ 🖬 🖬 🗙         |
|----------------------------------------------------------------------|--------------------------------------------------|
|                                                                      | 🖉 Topology view 🛛 🚵 Network view 🛛 😭 Device view |
| anybus-gateway [RT Standard                                          | 🔽 🖽 🖾 🖽 🛄 🔍 ± 🛛 📑 🚺                              |
|                                                                      |                                                  |
|                                                                      |                                                  |
| < m                                                                  | ▶ 100% ▼                                         |
| anybus-gateway [RT Standard                                          | Properties 🚺 Info 😫 🗳 Diagnostics 📑 🖛            |
| General IO tags Sys                                                  | stem constants Texts                             |
| General     PROFINET interface [X1]     Identification & Maintenance | General                                          |
| Diagnostics addresses                                                | Name: anybus-gateway<br>Author: test             |
|                                                                      | Comment:                                         |
|                                                                      | ۵۸                                               |

Pod prikazano napravo izberite zavihek lastnosti **Properties** in nato izberite zavihek splošnih možnosti **General**.

- Če je zavihek **Properties** skrit, ga lahko razkrijete tako, da z levim gumbom miške dvakrat kliknete na spojnik PROFINET.
- V polju Name pod menijem General določite želeno ime naprave (glejte zgornjo zaslonsko sliko).
- Privzeto je omogočena nastavitev **Generate PROFINET device name automatically** za samodejno ustvarjanje imena. Zato tukaj nastavljeno ime ustreza imenu naprave, ki je bilo določeno za spojnik PROFINET. Če tega ne želite, to lahko spremenite v meniju vmesnika **PROFINET interface [x1]**.

|           |                                                | Configured PRO                                                                    | FINET device                                                                          |                                                        |        |       |
|-----------|------------------------------------------------|-----------------------------------------------------------------------------------|---------------------------------------------------------------------------------------|--------------------------------------------------------|--------|-------|
|           |                                                | PROFINET devi                                                                     | ce name: anybus-gate                                                                  | way                                                    | -      | •     |
| -         | <u> </u>                                       | Dev                                                                               | vice type: RT Standard                                                                |                                                        |        |       |
|           |                                                | Online access                                                                     |                                                                                       |                                                        |        |       |
|           |                                                | Type of the PG/PC                                                                 | interface: Level PN/IE                                                                |                                                        |        | -     |
|           |                                                | PG/PC                                                                             | interface: 🛛 💹 Realtek PC                                                             | Cle GBE Family Controller <                            | :2>    | - 🖲 💽 |
|           |                                                |                                                                                   |                                                                                       |                                                        |        |       |
|           | Accessible devi                                | Only show                                                                         | v devices with bad parame<br>v devices without names                                  | ter settings                                           |        |       |
|           | Accessible devia                               | Only show                                                                         | v devices with bad parame<br>v devices without names<br>Device                        | PROFINET device name                                   | Status |       |
|           | Accessible devia<br>IP address<br>192.168.0.20 | Only show<br>Only show<br>ces in the network:<br>MAC address<br>00-30-11-31-57-90 | y devices with bad parame<br>y devices without names<br>Device<br>Anybus Communicator | ter settings<br>PROFINET device name<br>anybus-gateway | Status |       |
|           | Accessible devi<br>IP address<br>192.168.0.20  | Only show<br>Only show<br>ces in the network:<br>MAC address<br>00-30-11-31-57-90 | v devices with bad parame<br>v devices without names<br>Device<br>Anybus Communicator | PROFINET device name<br>anybus-gateway                 | Status |       |
| 10.       | Accessible devi<br>IP address<br>192,168,0,20  | Only show Only show Cost in the network: MAC address 00-30-11-31-57-90            | devices with bad parame<br>v devices without names<br>Device<br>Anybus Communicator   | PROFINET device name<br>anybus-gateway                 | Status |       |
| Flash LED | Accessible devi<br>IP address<br>192,168.0,20  | Only show Only show Ces in the network: MAC address 00-30-11-31-57-90             | v devices with bad parame<br>v devices without names<br>Device<br>Anybus Communicator | PROFINET device name<br>anybus-gateway                 | Status |       |
| Flesh LED | Accessible devia                               | Only show Only show Ces in the network: MAC address 00-30-11-31-57-90             | devices with bad parame<br>v devices without names<br>Device<br>Anybus Communicator   | PROFINET device name<br>anybus-gateway                 | Status | _     |

Z desnim gumbom miške kliknite na spojnik PROFINET in izberite možnost **Assign device name**.

└→ Z uporabo funkcije Update list za posodobitev seznama se sproži iskanje naprav v povezanem omrežju in prikažejo se vse razpoložljive naprave. Če je v omrežju prisotnih več spojnikov PROFINET in so tukaj navedeni, lahko ustrezni spojnik PROFINET prepoznate vizualno z uporabo modula statusne LED-diode (označite polje Flash LED) ali prek enoličnega MAC-naslova spojnika PROFINET.

AC-naslov je natisnjen na strani spojnika PROFINET.

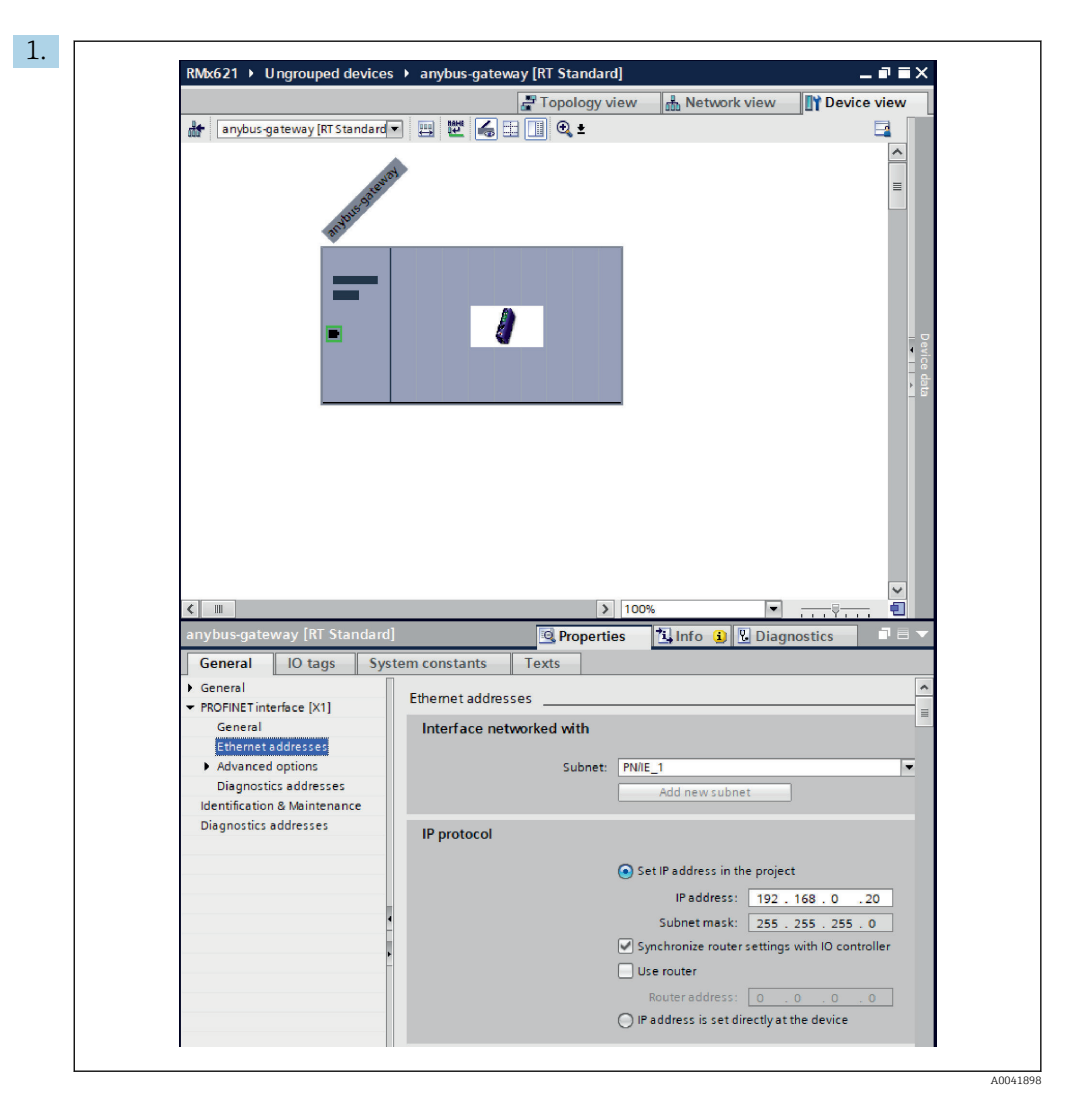

Za nastavitve IP-naslova preklopite na meni vmesnika **PROFINET interface [x1]** in nato odprite podmeni za omrežne naslove **Ethernet addresses**.

2. V odseku IP protocol vnesite želene nastavitve za IP-naslov.

V odseku za povezavo Interface networked with je v polju za podomrežje Subnet prikazana povezava, ki je bila ustvarjena po navodilih iz podpoglavja 6.2 "Združitev spojnika PROFINET" → 
23. Poleg neposrednega "ožičenja" lahko omrežje PROFINET nastavite tudi tukaj.

|                                   |                                    | Topology | view | & Netw    | ork view  | Device view     |   | Options                              |
|-----------------------------------|------------------------------------|----------|------|-----------|-----------|-----------------|---|--------------------------------------|
| anybus-gateway [RT Standard 🔹 🕨 🧮 | Device overview                    |          |      |           |           |                 | L |                                      |
|                                   | Wodule                             | Rack     | Slot | I address | Q address | Туре            |   | ✓ Catalog                            |
| 0.003                             | <ul> <li>anybus-gateway</li> </ul> | 0        | 0    | 2042*     |           | RT Standard     | ~ | <search></search>                    |
| -530                              | Interface                          | 0        | 0 X1 | 2041*     |           | ABC-PRT         |   | Eilter Profiles at                   |
| NUUS                              | Input 004 bytes_1                  | 0        | 1    | 256259    |           | Input 004 bytes |   |                                      |
| at.                               | Input 001 byte_1                   | 0        | 2    | 260       |           | Input 001 byte  |   | Head module                          |
|                                   | Input 004 bytes_2                  | 0        | 3    | 261264    |           | Input 004 bytes |   | ▼ U Module                           |
|                                   | Input 001 byte_2                   | 0        | 4    | 265       |           | Input 001 byte  | - | Input modules                        |
|                                   | Input 004 bytes_3                  | 0        | 5    | 266269    |           | Input 004 bytes |   | input ou'i byte                      |
|                                   | Input 001 byte_3                   | 0        | 6    | 270       |           | Input 001 byte  |   | input 002 byte                       |
|                                   |                                    | 0        | 7    |           |           |                 |   | Input 004 bytes                      |
|                                   |                                    | 0        | 8    |           |           |                 |   | Input 008 bytes                      |
|                                   |                                    | 0        | 9    |           |           |                 |   | Input 018 bytes                      |
|                                   |                                    | 0        | 10   |           |           |                 |   | input 052 byte                       |
|                                   | •                                  | 0        | 11   |           |           |                 |   | Input 064 bytes                      |
|                                   | -                                  | 0        | 12   |           |           |                 |   | input 128 byte                       |
|                                   | •                                  | 0        | 13   |           |           |                 |   | input 256 byte                       |
|                                   |                                    | 0        | 14   |           |           |                 |   | input 512 byte                       |
|                                   |                                    | 0        | 15   |           |           |                 |   | Imput/Output mod                     |
|                                   |                                    | 0        | 16   |           |           |                 |   | Other modules                        |
|                                   |                                    | 0        | 17   |           |           |                 |   | <ul> <li>U Output modules</li> </ul> |
|                                   |                                    | 0        | 18   |           |           |                 |   |                                      |
|                                   |                                    | 0        | 19   |           |           |                 |   |                                      |
|                                   |                                    | 0        | 20   |           |           |                 |   |                                      |
|                                   |                                    | 0        | 21   |           |           |                 |   |                                      |
|                                   |                                    | 0        | 22   |           |           |                 |   |                                      |
|                                   |                                    | 0        | 23   |           |           |                 |   |                                      |
|                                   |                                    | 0        | 24   |           |           |                 |   |                                      |
|                                   |                                    | 0        | 25   |           |           |                 |   |                                      |
|                                   |                                    | 0        | 26   |           |           |                 |   |                                      |
| 4 m                               |                                    |          | 27   |           |           |                 | ~ |                                      |

#### 6.4 Nastavitev vhodnega modula

V prikazu naprav Device view odprite zavihek Device overview za pregled naprav.

- 2. S funkcijo povleci-spusti dodajte vhodne module iz kataloga hardverske opreme in jih povežite z mesti.

#### 6.5 Prenos nastavitev v krmilnik PROFINET

Preden se nastavitve prenesejo v krmilnik PROFINET, jih je treba najprej prevesti v orodju TIA Portal.

| -   | Project tree                        |             | 21 Devices & petworks               |
|-----|-------------------------------------|-------------|-------------------------------------|
|     |                                     | III N MARKO | 21 P Devices & networks             |
|     | Devices                             |             |                                     |
|     | 1 EM                                | 🔟 📑 🔂 🙀 Ne  | twork Trans HMI connection          |
|     |                                     | 100 B       |                                     |
|     | ▼ 📑 RMx621                          |             |                                     |
| Ĕ   | 🎽 Add new device                    |             |                                     |
| S S | 💼 Devices & networks                |             | CPU 315-2 PN/DP                     |
|     | The photo [CPU 315-2 DAUDD]         |             |                                     |
|     | Device confi<br>Migrate to \$7-1500 |             |                                     |
|     | 🖳 Online & dia                      |             |                                     |
|     | Program blo Open                    |             |                                     |
|     | Deen block/PLC data                 | type F7     |                                     |
|     | External sou                        | open iv     | -                                   |
|     | PLC tags X Cut                      | Ctrl+X      |                                     |
|     | Watch and fr Pasta                  | Ctrl+V      |                                     |
|     |                                     | Curry       | _                                   |
|     | Forcetable Paname                   | Del         |                                     |
|     | Online backt                        | F2          | -                                   |
|     | Device proxy 🛱 Go to topology view  |             |                                     |
|     | Program info                        |             |                                     |
|     | Compile                             | •           | Hardware and software (only changes |
|     | PLC alarm te Download to device     | •           | Hardware (only changes)             |
|     | Local modul Backup from online d    | levice      | Hardware (rebuild all)              |
|     | Distributed I Go online             | Ctrl+K      | Software (only changes)             |
|     | Ungrouped devi A Go omine           | Ctri+M      | Sonware (rebuild all)               |

V ta namen z desnim gumbom miške kliknite na krmilnik PROFINET v drevesni strukturi projekta **Project tree** in nato v meniju **Compile** izberite možnost **Hardware and software (only changes)**.

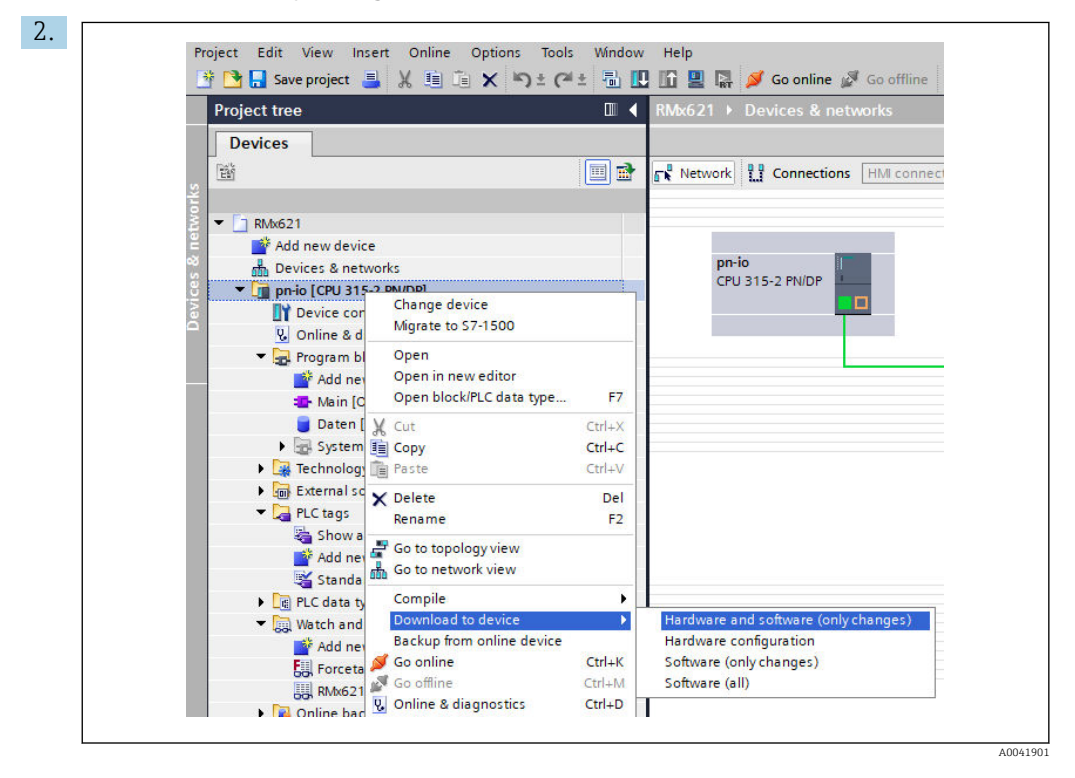

Po prevajanju z desnim gumbom miške znova kliknite na krmilnik PROFINET in v meniju **Download to device** izberite možnost **Hardware and software (only changes)**.

| 40       Image: Second Second Se | Status | 1 | Target                         | Message                                                                                                    | Action             |
|----------------------------------------------------------------------------------------------------|--------|---|--------------------------------|----------------------------------------------------------------------------------------------------|--------------------|
| Protection Protection from unauthorized access Devices connected to an enterprise network or directly to the internet must be appropriately protected against unauthorized access, e.g. by use offrewalls and network segmentation. For more information about industrial security. please visit      Stop modules The modules are stopped for downloading to device. Stop all      Download to device     Software Download software to device Consistent download                                                                                                    | +I     | A | ▼ pn-io                        | Ready for loading.                                                                                                    | Load 'pn-io'       |
| Devices connected to an enterprise network or directly to the internet must be appropriately protected against unauthorized access, e.g. by use offrewalls and network segmentation. For more information about industrial security, please visit http://www.siemens.com/industrialsecurity.please visit           Image: Control of the modules are stopped for downloading to device.         Stop all           Image: Control of the modules are stopped for downloading to device.         Stop all           Image: Control of the modules are stopped for downloading to device.         Download to device           Image: Control of the modules are stopped for downloading to device.         Download to device           Image: Construct the modules are stopped for downloading to device.         Download to device                                                                                                    |        | Â | <ul> <li>Protection</li> </ul> | Protection from unauthorized access                                                                                                    |                    |
| Image: Stop modules     The modules are stopped for downloading to device.     Stop all       Image: Stop modules     Device configurati     Delete and replace system data in target     Download to device       Image: Stop modules     Download software to device     Consistent download                                                                                                    |        | 4 |                                | Devices connected to an enterprise network or directly to the<br>internet must be appropriately protected against unauthorized<br>access, e.g. by use of firewalls and network segmentation. For<br>more information about industrial security, please visit<br>http://www.iemens.com/industrialsecurity |                    |
| Device configurati Delete and replace system data in target     Download to device     Software     Download software to device     Consistent download                                                                                                    |        | 0 | Stop modules                   | The modules are stopped for downloading to device.                                                                                                    | Stop all           |
| Software Download software to device Consistent download                                                                                                    |        | 0 | Device configurati             | Delete and replace system data in target                                                                                                    | Download to device |
|                                                                                                    |        | 0 | Software                       | Download software to device                                                                                                    | Consistent downloa |
| (<)                                                                                                    | <      |   |                                |                                                                                                    |                    |

V pogovornem oknu, ki se odpre, kliknite gumb **Load** za začetek pošiljanja nastavitev v krmilnik PROFINET. Nato kliknite gumb **Finish** za zaključek postopka pošiljanja in zapiranje pogovornega okna.

# 7 Tehnični podatki

| Dimenzije:                      | 120 mm x 75 mm x 27 mm (višina, globina, širina)                                    |
|---------------------------------|-------------------------------------------------------------------------------------|
| Napajalna napetost:             | 24 V DC +/-10 %                                                                     |
| Tokovna poraba:                 | Značilno 100 mA, maks. 300 mA                                                       |
| Parametri vmesnika RS485:       | Hitrost prenosa podatkov 38.400, 8 podatkovnih bitov, 1 stop bit, naslov naprave 01 |
| Temperatura okolice:            | 0 do 55 °C                                                                          |
| Temperatura skladiščenja:       | −40 do +85 °C                                                                       |
| Vlažnost:                       | 0 do 95 %, brez kondenzacije                                                        |
| Stopnja zaščite:                | IP 20                                                                               |
| Priključek zaščitne ozemljitve: | Interna ozemljitev prek DIN-letve                                                   |
| Odobritve:                      | UL - E203225, CE - 2004/108/ES, RoHS                                                |

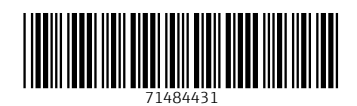

www.addresses.endress.com

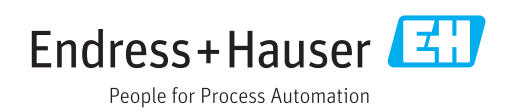